# IDPH REGULATORY PROGRAMS Environmental Health

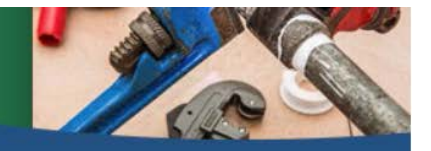

**Plumbing and Mechanical Systems** 

# INSTRUCTIONS TO RENEW AN INDIVIDUAL LICENSE AND A CONTRACTOR LICENSE

**THESE INSTRUCTIONS ARE FOR A COMPANY OWNER WHO ALSO HOLDS ONE OR MORE INDIVIDUAL LICENSES.** To qualify for the 30% discount off the license renewal fee, you must submit both renewal applications on the same day.

Use the following link to access the online licensing system: <u>https://dphregprograms.iowa.gov</u>

These instructions assume you have already created a Personal A&A account & set up your Profile Page. If you have not created an account, go to the IDPH Regulatory Programs webpage and follow the instructions <u>https://idph.iowa.gov/regulatory-programs/pmsb</u>

#### NOTE: The online system works best in either Google Chrome or Safari when applying online.

For assistance navigating the licensing system after reviewing these instructions, contact the Help Desk at 1-855-824-4357. For username and password assistance option #2

### **BEFORE YOU BEGIN:** Please have the following information on hand:

- Unemployment Insurance ID number (UI#)
- IDPH Certificate of Liability Insurance.
- IDPH Surety Bond or continuation certificate:
- IWD Out of State Contractor Bond or continuation certificate if you are an out of state contractor:
- IWD Worker's Compensation Insurance or Certificate of Relief:
- IWD Notarized Fee Exemption Form:

# If you have questions about any of these documents, please refer to the contractor website at: http://idph.iowa.gov/pmsb/licensure/contractor

Note: You will need to attach a copy of these documents to complete your application. If you do not have a scanned copy, the information may be mailed to our office; however, this will delay the processing of your application.

If you are unable to scan and complete the steps for adding attachments through the public portal, fax the documents to 515-281-6114 or mail to:

Plumbing & Mechanical Systems Board ATTN: Contractor Clerk 321 E 12<sup>th</sup> St Des Moines, IA 50319-0075

<u>All applicants except apprentices</u>: Have your continuing education certificates on hand. If you do not have that information, contact your training provider.

# **STEP 1: SIGN IN WITH EXISTING A&A ACCOUNT**

Sign In on the portal home page.

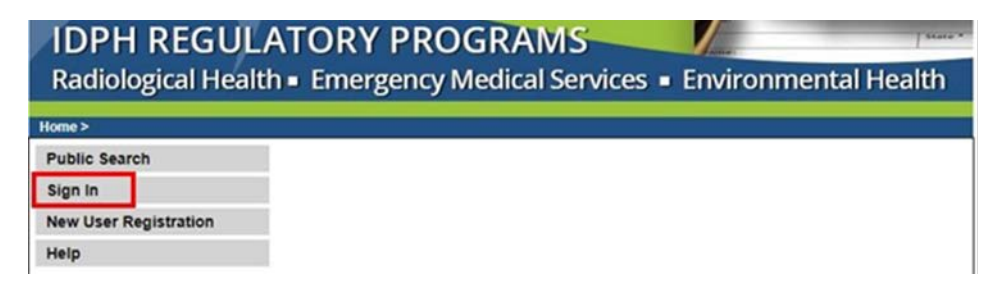

# **STEP 2: SELECT THE BUSINESS/FACILITY**

On the **My Profile** page, your business/facility will appear in the **Registered User's Memberships** box. Click the name of the business/facility so it appears highlighted, then click **Continue**.

| Home > My Profile                    |                   |              |                |              |               |             |
|--------------------------------------|-------------------|--------------|----------------|--------------|---------------|-------------|
| Home                                 | Basic Profile Det | ails         |                |              |               | PIN: 194644 |
| 0/202 0//                            | Name:             |              | Luke AnakinSon | Skywalker    |               |             |
| sign Off                             | Date of Birth:    |              | 05/25/1972     |              |               |             |
| Help                                 | Email Address*:   |              | lukeanakinson7 | 89@gmail.com |               |             |
|                                      | Preferred Addres  | s:           |                | T            |               |             |
| Registered User's Memberships        | Physical Address  | s Details    |                |              |               |             |
| Pohol Alliance                       | Address is:       | •            |                | ATTN:        | Annakins Son  |             |
| Rebei Alliance                       | Street Number*:   | 991          |                | City*:       | Tattooine     | •           |
|                                      | Street Prefix:    |              | T              | County:      | •             |             |
|                                      | Street Name*:     | Uncle Ben La | ars Farm       | State*:      | Alberta 🔻     |             |
|                                      | Street Type*:     | Drive •      |                | Country:     | CA            | •           |
|                                      | Street Direction: |              | T              | Zip Code*:   | 99999         |             |
|                                      | Unit Type:        |              | -              | Phone 1*:    | 5554449999    |             |
|                                      | onic type:        |              |                | Thone T.     | Work <b>v</b> |             |
| Ŧ                                    | Unit Number:      |              |                | Phone 2:     | Home V        |             |
| Select a Membership for your Actions |                   |              |                |              | Tromo -       |             |
|                                      |                   | Continu      | Reset          |              |               | Addresses   |

- Verify all information is accurate and make any necessary corrections.
- Confirm the email address.
- To add additional addresses or contact information, click on the Addresses button.

### **STEP 3: REVIEW COMPANY PROFILE**

#### Click on Company Profile.

- Verify all information is accurate. Contact the department if the address or email has changed.
- To add additional addresses or contact information, click on the Addresses button

| Home                | Home                 |                  |                                     | Basic Profile Details                    |        |
|---------------------|----------------------|------------------|-------------------------------------|------------------------------------------|--------|
| Public Search       | Public Search        |                  | Company Name:                       | Rebel Alliance                           |        |
| My Profile          | My Profile           |                  | Company Type:                       | Sole Proprietorship/Individual Ownership |        |
| Company Profile     | Sign Off             |                  | Program Type:<br>Preferred Address: | PMSB<br>Business Address                 |        |
| Member Management   | Help                 |                  | Email Address:                      | luke@rebelallaince.com                   |        |
| Apply for a Program | Physical             | Address Details  |                                     |                                          |        |
| Sign Off            | Address              | Leia<br>8 NW Yav | in Way SUITE 4                      |                                          |        |
| Help                | Address:             | Massassi<br>CA   | Outpost, YT 78999                   |                                          |        |
|                     | Phone 1:<br>Phone 2: | 77755578         | 78 (Work)<br>187 (Pager)            |                                          | -      |
|                     | My Programs          |                  |                                     |                                          | Addres |

• Click on the My Programs button to go back.

# **STEP 4: RENEW LICENSE**

Click on the Renew link next to the license you would like to renew.

| Home > My Programs              |                                            |                  |                          |                                             |                                      | Ma                 | ddie Van Horn - La                             | aunc                   |
|---------------------------------|--------------------------------------------|------------------|--------------------------|---------------------------------------------|--------------------------------------|--------------------|------------------------------------------------|------------------------|
| Home                            |                                            |                  |                          |                                             |                                      |                    |                                                |                        |
| Public Search                   |                                            |                  |                          |                                             |                                      |                    |                                                |                        |
| My Profile                      |                                            |                  |                          |                                             |                                      |                    |                                                |                        |
| Company Profile                 |                                            | -                |                          |                                             |                                      |                    |                                                |                        |
| Member Managem                  | ent                                        | •                |                          |                                             |                                      |                    |                                                |                        |
| Apply for a Progra              | n                                          |                  |                          |                                             |                                      |                    |                                                |                        |
| Sign Off                        |                                            |                  |                          |                                             |                                      |                    |                                                |                        |
| Help                            |                                            |                  |                          |                                             |                                      |                    |                                                |                        |
| Programs for Launch I           |                                            |                  |                          | 95                                          | a.                                   |                    | -                                              |                        |
| License # Applicant<br>60025-CL | Program<br>Plumbing and Mechanical Systems | Status<br>Active | Issue Date<br>04/20/2017 | Expiry Date<br>06/30/2017                   | City<br>Des Moines                   | Details<br>Details | Online Services<br>Online Services<br>Make Pay | Re<br><u>Re</u><br>vme |
| -up message w                   | ill appear at the top o                    | of the           | screen.                  | elpdphtest.iowa.go<br>Are you sure you real | W SBVS<br>ly want to renew this prog | gram?              |                                                |                        |

If you do not see an option to click Renew, then look for the Edit option under the Details column.

| Programs  | for PMSB       |                                 |         |            |             |            |                |                        |        |
|-----------|----------------|---------------------------------|---------|------------|-------------|------------|----------------|------------------------|--------|
| License # | Applicant      | Program                         | Status  | Issue Date | Expiry Date | City       | Details        | <b>Online Services</b> | Renew  |
| 51189-CL  |                | Plumbing and Mechanical Systems | Active  | 11/30/2018 | 10/30/2019  | Des Moines | <u>Details</u> | Online Services        |        |
| 51189-CL  | Dorothy Knight | Plumbing and Mechanical Systems | Renewal |            |             | Des Moines | <u>Edit</u>    | Online Services        |        |
|           |                |                                 |         |            |             |            |                | Make Pa                | ayment |

### **STEP 5: APPLICATION FORM**

You will now be taken to the Application Form page for a contract license.

- 1) Click Expand All.
- 2) **SKIP** the <u>Application Form Details</u> area in red below: License Select, Continuing Education, and Exam Candidate are not required; these do not apply to contractor applicants.

| Application Form                                                                         |                                                                                                    | Expand All         |
|------------------------------------------------------------------------------------------|----------------------------------------------------------------------------------------------------|--------------------|
| ► Affirmation                                                                            |                                                                                                    |                    |
| Additional Information                                                                   | n                                                                                                    |                    |
| Plumbing Contractor R                                                                    | Registration                                                                                                    |                    |
| IWD Contractor Inform                                                                    | nation                                                                                                    |                    |
| Application Form Details                                                                 |                                                                                                    | Expand All         |
| <ul> <li>Livense Select</li> <li>Continuit deducation</li> <li>Exam Candidate</li> </ul> | The tabs for License Select, Continuing<br>Education, and Exam Candidate are not<br>used when submitting Contractor<br>License Applications |                    |
| Attachment                                                                               |                                                                                                    |                    |
| Attachment Description                                                                   |                                                                                                    |                    |
|                                                                                          | Cancel                                                                                                    | Add New Attachment |

- 3) Affirmation answer all questions in this section. \* IF you enter a **YES** answer, give the details in the text box below.
- 4) Additional Information Your existing selection will appear here as either EIN or SSN.
- 5) **Contractor Registration** Your previous Iowa Workforce Development Contractor Registration number will appear here. (Please update this number if it has changed.)
- 6) **IWD Contractor Information** Your **UI Number** will appear here. (Update this number if it has changed.)
  - a. Answer all three "Yes/No" questions. (If you are requesting an IWD fee exemption, attach the **Fee Exemption Form** located at the end of these instructions.)

- 7) When you have finished, click **Continue**.
- 8) A pop-up message will appear. Click OK.

| elpdphtest.iowa.gov says                      |                |        |
|-----------------------------------------------|----------------|--------|
| Are you sure you really want to submit all ap | plication form | 8      |
|                                               | ок             | Cancel |

# **STEP 6: LICENSE PROCESSES**

- 1) Click Expand All.
- 2) **IWD Contact List** Your existing Contact Information will appear here.
  - THERE MUST BE AN OWNER LISTED HERE

Complete the following steps if you need to add additional members of the business

IF you are a sole proprietor, list yourself and anyone with authority to act on your behalf.

- a. Click Add.
- b. Complete the contact information fields. (Scroll to the right to see additional fields.)
- c. Click Save.
- \* Repeat the above steps to add additional contacts.

| Process Free Form Des                                                         | cription - PMSB Contractor                               | Applicatio  | n Review |           |                      |             | Expa   | nd All |
|-------------------------------------------------------------------------------|----------------------------------------------------------|-------------|----------|-----------|----------------------|-------------|--------|--------|
| <ul> <li>IWD Contact List</li> </ul>                                          |                                                          |             |          |           |                      |             |        |        |
| Removed thru Web 🔶                                                            | Contact type                                             | ¢           | Sal      | utation 🔶 | Contact First Name 🔶 | Contact Las | t Name | ¢      |
|                                                                               | Owner                                                    | •           | ۲        |           | Robert               | Carr        |        |        |
|                                                                               |                                                          |             |          |           |                      |             |        |        |
| •                                                                             |                                                          |             |          |           |                      | _           |        | Þ      |
| <ul> <li>Please click Save after</li> <li>Just clean all fields if</li> </ul> | r entering each row.<br>you do not need a specific row o | r new added | row.     |           |                      |             | Add    | Save   |

- Trades Your existing Trades will appear here.
   Complete the following steps if you need to add NEW trades.
   ONLY ONE MASTER PER TRADE CAN BE LISTED.
  - a. Click Add.
  - b. Select the trade.
  - c. Enter the license number of the master.
  - d. Click Save.
  - e. Repeat for each additional trade.
  - \* IF YOUR MASTER HAS RECENTLY SUBMITTED A MASTER APPLICTION AND IT HAS NOT YET BEEN APPROVED, STOP AND CONTACT PMSB AT 866-280-1521.

| ▼ Trades                                                                                   |                                                        |            |    |
|--------------------------------------------------------------------------------------------|--------------------------------------------------------|------------|----|
| License Number 🔶<br>9284                                                                   | Master of Record    Robert D Carr                      |            |    |
| <ul> <li>Please click Save after enter</li> <li>Just clean all fields if you of</li> </ul> | ering each row.<br>do not need a specific row or new a | added row. | ve |

- 4) Insurance/Bond details Update the Insurance and Bond information by editing the fields and scrolling to the right to update the dates and amounts as needed.
  - You must list Surety Bond (IDPH) and Certificate of Liability(IDPH)
  - a. Click Add.
  - b. Select the insurance/bond type.
  - c. Complete the details across the row.
  - d. Click Save.
  - e. Repeat for additional insurance/bond information.

| <ul> <li>Insurance/Bond details</li> </ul>                                                                    |                   |                          |                        |   |                                    |   |           |
|----------------------------------------------------------------------------------------------------|-------------------|--------------------------|------------------------|---|------------------------------------|---|-----------|
| Туре                                                                                                    | ¢                 | Insurance/Bond Company 🔶 | Contact Representative | ¢ | Insurance/Bonding<br>Company Phone | ¢ | Policy/Bo |
| Certificate of Liability(IDPH)                                                                                | ۲                 | Insurance Company        | Robert                 |   | 214356890                          |   | WE123     |
| 4                                                                                                    |                   |                          |                        |   |                                    |   | Þ         |
| <ul> <li>Please click Save after entering each r</li> <li>Just clean all fields if you do not need</li> </ul> | ow.<br>a specific | row or new added row.    |                        |   |                                    |   | Add Save  |

# **STEP 7: ADD ATTACHMENTS**

To add any required documentation, scroll down and click the **Add New Attachment** button. \* Skip the attachment steps if you do not have any attachments to add.

| Attachment             |                 |                    |
|------------------------|-----------------|--------------------|
| Attachment Description |                 |                    |
|                        |                 | Add New Attachment |
|                        | Cancel Continue |                    |

- 1) Use the **drop-down** to choose the **Type** of document you wish to attach.
- 2) Provide a **Description** of the document.
- 3) Click **Choose File** and select the file you wish to upload.
  - \* Repeat this process for adding additional files.
- 4) Once you have uploaded all the files, click Continue.

| Attachment Description            |                |             |                       |
|-----------------------------------|----------------|-------------|-----------------------|
| Type: PMSB Surety  Description:   | Surety Bond    | Choose File | 20191021090237190.pdf |
| Type: PMSB Certifi   Description: | Liability Cert | Choose File | 20191021134331162.pdf |
|                                   |                |             | Add New Attachme      |

# **STEP 8: TERMS AND CONDITIONS**

Please read the terms and conditions.

- 1) If you agree, click the box next to "I agree with the terms and conditions."
- 2) Click Continue.

| Plumbing a | ADD MECHANICAL SYSTEMS<br>Apply for Program > Application Form > Application Form Supplemental > Terms and Conditions                                                                                                    |
|------------|----------------------------------------------------------------------------------------------------|
| Home       | Terms and Conditions                                                                                                    |
| Sign Off   | Terms and Conditions                                                                                                    |
| Help       |                                                                                                    |
|            | I am authorized to complete this application on behalf of the organization.                                                                                                    |
|            | As representative of the organization, I hereby certify and declare under penalty of perjury that the information I<br>provided in this document, including any attachments, is true and correct. As said representative of the organization<br>I am responsible for the accuracy of the information provided regardless of who completes and submits the<br>application. I understand that providing false and misleading information in or concerning this application may be<br>cause for disciplinary action, denial, revocation, and/or criminal prosecution. I also understand that a representative<br>of the organization is responsible to update information submitted herewith if the response or the information<br>changes. |
|            | In submitting this application, the organization agrees to any reasonable inquiry that may be necessary to verify or<br>clarify the information provided on or in conjunction with this application.                                                                                                    |
|            | I understand this information is a public record in accordance with Iowa Code chapter 22 and that application<br>information is public information, subject to the exceptions contained in Iowa law.                                                                                                    |
|            | I have read the Administrative Rules governing this license, permit, registration, or certification and will make<br>employees aware as required and will comply with those provisions.                                                                                                    |
|            | I agree with the terms and <u>conditions</u>                                                                                                    |

# **STEP 9: PAY LATER**

To qualify for the 30% multi-license discount, you must submit renewal applications for your individual and contractor licenses on the same day and the applications must be for the same person.

#### PAY LATER:

- 1) Select a "Payment Later" option from the drop-down.
- 2) Click Pay Later

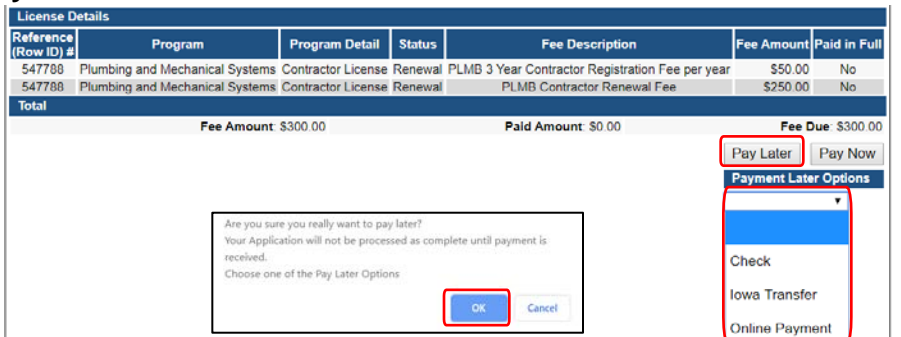

- 3) Click **OK** on the pop-up.
- 4) Click on My Profile

### **STEP 10: UPDATE YOUR PROFILE INFORMATION**

- 1) Verify all information is correct
- 2) To add additional addresses or contact information, click on the Addresses button (optional)
- 3) Click **Continue** when finished

### **STEP 11: RENEW LICENSE**

Click on **Renew** next to the license you would like to renew

| IDP        | H REG        | ULATORY PRO                     | )GF    | RAMS       |             | 1 and      |         |                        | State * |
|------------|--------------|---------------------------------|--------|------------|-------------|------------|---------|------------------------|---------|
| Radio      | logical H    | lealth  Emergency               | Med    | lical Se   | rvices •    | Envir      | onm     | ental Hea              | lth     |
| Home > My  | Programs     |                                 |        |            |             |            |         | Your Na                | me      |
| Home       |              |                                 |        |            |             |            |         |                        |         |
| Public Se  | arch         |                                 |        |            |             |            |         |                        |         |
| My Profil  | e            |                                 |        |            |             |            |         |                        |         |
| New Com    | pany Registr | ation                           |        |            |             |            |         |                        |         |
| Apply for  | a Program    |                                 |        |            |             |            |         |                        |         |
| Sign Off   |              |                                 |        |            |             |            |         |                        |         |
| Help       |              |                                 |        |            |             |            |         |                        |         |
| Programs f | or Your Name |                                 |        |            |             |            |         |                        |         |
| License #  | Applicant    | Program                         | Status | Issue Date | Expiry Date | City       | Details | <b>Online Services</b> | Renew   |
|            | Your Name    | Plumbing and Mechanical Systems | New    |            |             | Des Moines | Edit    | Online Services        |         |
| 30043      | Your Name    | Plumbing and Mechanical Systems | Active | 04/23/2017 | 06/30/2017  | Des Moines | Details | Online Services        | Renew   |
|            |              |                                 |        |            |             |            |         | Make Pay               | ment    |

A message will pop up to confirm you want to renew this license. Click OK

If you have already clicked renew at an earlier time, the renew option will no longer be there. You will need to click on EDIT.

### **STEP 12: APPLICATION FORM**

You will now be taken to the Application Form page for an individual license renewal:

- 1) Click Expand All to view all information fields in this section
- 2) Affirmation: Answer all questions in this section. If you answer YES, provide a summary in

the box.

3) **Continue Education**: Answer only if you qualify for a CE exemption. Note: apprentices will automatically qualify and should answer NO to this.

| Application Form   |       | Expand All |
|--------------------|-------|------------|
| Affirmation        |       |            |
| Continue Education | × .   |            |
|                    | ~ ~ ~ |            |

# **STEP 13: APPLICATION FORM DETAILS**

You are now at the Application Form Details section of you renewal application

Click Expand All to view all information fields in this section

- 1) License Select:
  - a. Scroll to the right
  - b. Action requested: select the option for what you wish to do
  - c. Click Save

| Basis for Licensure                                                                                                    |                          | Action Requested      |   | ProcessRSN |
|----------------------------------------------------------------------------------------------------|--------------------------|-----------------------|---|------------|
| Renewal                                                                                                    | ~                        | Do not Renew          | ~ | 2031554    |
| Renewal                                                                                                    | ~                        | Renew Active status   | ~ | 2031555    |
| Renewal                                                                                                    | ~                        | Renew Inactive status | Y | 2031556    |
|                                                                                                    |                          |                       |   |            |
|                                                                                                    |                          |                       |   |            |
|                                                                                                    |                          |                       |   | >          |
| only 10 rows you can add for each saving. Please save them first and<br>if you do not need a specific row or new added row. | i then you can add anoth | er 10 rows and more.  |   | Add Save   |

#### NOTE: See Supplement 1 if you wish to combine to a single mechanical license

- 2) Continuing Education:
  - a. Click Add
  - b. Enter complete course number including CEUC or CEUL
  - c. Enter the course name
  - d. Enter the date your took the course
  - e. Enter course hours in the proper area (may need to scroll right for all disciplines)
  - f. Click Save
  - g. Repeat for each course

| Application Form Detail                                                   | S                                                      |                                                                                                    | Expand All                |
|---------------------------------------------------------------------------|--------------------------------------------------------|----------------------------------------------------------------------------------------------------|---------------------------|
| License Select                                                            |                                                        |                                                                                                    |                           |
| Continuing Education                                                      | on                                                     |                                                                                                    |                           |
| Course No#                                                                | Course Name                                            | Course date Safety Hours                                                                                                    | Plumbing Code Hours Hecha |
| ceuc181084                                                                | null                                                   | 04/29/2020 4.0                                                                                                    | 2.0 2.0                   |
| ceuc181084                                                                | null                                                   |                                                                                                    |                           |
|                                                                           |                                                        | O       Jun       V       2020       V       O         Su       Mo       Tu       We       Th       Fr       Sa         1       2       3       4       5       6         7       8       9       10       11       12       13         14       15       16       17       18       19       20         21       22       23       24       25       26       27         28       29       30 |                           |
| <                                                                         |                                                        |                                                                                                    | >                         |
| Please click Save after     Just clean all fields if y     Exam Candidate | entering each row.<br>you do not need a specific row o | r new added row.                                                                                                    | Add Save                  |

3) Click Continue

# **STEP 14:** Process Description

- If you are an apprentice:
- 5) Click Expand All
- 6) Complete the apprenticeship details
- 7) Click Continue

| Have you completed a high school or GED program?         | ⊛ yes ⊜ No  |  |
|----------------------------------------------------------|-------------|--|
| Apprentice Identification Number                         | IA17N024535 |  |
| Apprenticeship Start Date                                | 02/03/2017  |  |
| Apprenticeship Completion Date                           | 09/01/2018  |  |
| Number of advanced Apprenticeship hours<br>issued if any | 4           |  |
| Sponsor Department of Labor Program Number               | 1A001450002 |  |
| Sponsor Contact Person Name                              |             |  |
| Sponsor Phone Number or website                          |             |  |
| Sponsor Contact Person Address                           | 1           |  |
| hment                                                    |             |  |
| anent Description                                        |             |  |

If you are a Medical Gas Installer

- 1) Click Expand All
- 2) Complete the required information
- 3) Click **Continue**

| Process Description - Medical Gas System Installer                                                                                                    |                                        | Collapse All |
|----------------------------------------------------------------------------------------------------|----------------------------------------|--------------|
| <ul> <li>Medical Gas System Installer Details</li> </ul>                                                                                                |                                        |              |
| Are you currently certified in medical gas<br>piping by the National Inspection Testing<br>Certification Corporation (NITC) or an<br>equivalent agency? | ● Yes ◎ No                             |              |
| Name of certification agency                                                                                                    | Airgas Medical Gas Services, Inc (AMS) |              |
| Certification Number                                                                                                    | 1234567                                |              |
| Certification Expiration Date                                                                                                    | 05/31/2017                             |              |
| Do you have a current brazer certification?                                                                                                    | • Yes O No                             |              |
| Brazer Expiration Date                                                                                                    | 05/31/2017                             |              |
| Attachment                                                                                                    |                                        |              |
| Attachment Description                                                                                                    |                                        |              |
|                                                                                                    | Add Ne                                 | w Attachment |
|                                                                                                    | Cancel Continue                        |              |

### **STEP 15: OPTIONAL ADD ATTACHMENTS**

To add any optional documents; such as CE certificates or proof of license in another state, scroll down and click the **Add New Attachment** button.

\* Skip the attachment steps if you do not have any attachments to add.

| Attachment             |                 |                    |
|------------------------|-----------------|--------------------|
| Attachment Description |                 |                    |
|                        |                 | Add New Attachment |
|                        | Cancel Continue |                    |

- 5) Use the **drop-down** to choose the **Type** of document you wish to attach.
- 6) Provide a **Description** of the document.
- 7) Click Choose File and select the file you wish to upload.
   \* Repeat this process for adding additional files.
- 8) Once you have uploaded all the files, click **Continue**.

| Out of state license                                            | View                                  |
|-----------------------------------------------------------------|---------------------------------------|
| Type: Proof of Cert V Description: CE Certificate of Completion | C:\Users\twebb\Desktop Browse         |
| Type: Non-Iowa Pe V Description: Other state license proof      | C:\Users\twebb\Desktop Browse         |
|                                                                 | Add New Attachment Upload Attachments |

### **STEP 16: TERMS AND CONDITIONS**

Please read the terms and conditions.

- 1) Click the box next to "I agree with the terms and conditions."
- 2) Click **Continue**.

| Home     | Terms and Conditions                                                                                                    |
|----------|----------------------------------------------------------------------------------------------------|
| Sign Off | Terms and Conditions                                                                                                    |
| Help     |                                                                                                    |
|          | I am authorized to complete this application on behalf of the organization.                                                                                                    |
|          | As representative of the organization, I hereby certify and declare under penalty of perjury that the information I<br>provided in this document, including any attachments, is true and correct. As said representative of the organizati<br>I am responsible for the accuracy of the information provided regardless of who completes and submits the<br>application. I understand that providing false and misleading information in or concerning this application may be<br>cause for disciplinary action, denial, revocation, and/or criminal prosecution. I also understand that a representati<br>of the organization is responsible to update information submitted herewith if the response or the information<br>changes. |
|          | In submitting this application, the organization agrees to any reasonable inquiry that may be necessary to verify o<br>clarify the information provided on or in conjunction with this application.                                                                                                    |
|          | I understand this information is a public record in accordance with Iowa Code chapter 22 and that application<br>information is public information, subject to the exceptions contained in Iowa law.                                                                                                    |
|          | I have read the Administrative Rules governing this license, permit, registration, or certification and will make<br>employees aware as required and will comply with those provisions.                                                                                                    |

### **STEP 17: MAKE A PAYMENT**

Once the application is complete, fees will appear and the system will allow you to make a payment. Note: Review the fees for accuracy before clicking the Pay Now

#### PAY NOW:

1) Click **Pay Now**.

|    | Home                    |                                 |                        |            |                                                  |              |                       |
|----|-------------------------|---------------------------------|------------------------|------------|--------------------------------------------------|--------------|-----------------------|
|    | Sign O                  | ff                              |                        |            |                                                  |              |                       |
|    | Help                    |                                 |                        |            |                                                  |              |                       |
|    | License                 | Details                         |                        |            |                                                  |              |                       |
|    | Reference<br>(Row ID) # | e<br># Program                  | Program Detail         | Status     | Fee Description                                  | Fee Amount   | Paid in Full          |
|    | 547796                  | Plumbing and Mechanical Systems | Contractor License     | Renewal    | PLMB 3 Year Contractor Registration Fee per year | \$50.00      | No                    |
|    | 547796                  | Plumbing and Mechanical Systems | Contractor License     | Renewal    | PLMB Contractor Renewal Fee                      | \$250.00     | No                    |
|    | Total                   |                                 |                        |            |                                                  |              |                       |
|    |                         | Fee Amount:                     | \$300.00               |            | Paid Amount: \$0.00                              | Fee [        | <b>Due</b> : \$300.00 |
|    |                         |                                 |                        |            |                                                  | Pay Later    | Pay Now               |
|    |                         | alpdphtastio                    | VA GOV CAVE            |            |                                                  | Payment Late | er Options            |
|    |                         | eipopritescion                  | va.gov says            |            | -                                                | Check        |                       |
|    |                         | Are you sure you                | u really want to pay y | our progra | im(s) online ?                                   |              |                       |
| 2) | Click OK on the         | pop up.                         |                        | ſ          | OK Cancel                                        |              |                       |

- 3) Select your **Payment Method** and fill in your payment details.
- 4) Click **Continue**.
- 5) Review your payment details and click Confirm.
- 6) Your **Confirmation Number** will appear keep a record of this number.
- 7) Click **Continue** to be taken to your Receipt.

# **STEP 18: PAY FOR CONTRACTOR LICENSE RENEWAL**

- 1) Click My Profile
- 2) Click on your company business name
- 3) Click **Continue**

| Home                                | Basic Profile De  | tails                                      |              | PN:          |  |  |  |  |  |
|-------------------------------------|-------------------|--------------------------------------------|--------------|--------------|--|--|--|--|--|
|                                     | Name:             | E Luke AnakinSon Skywalker                 |              |              |  |  |  |  |  |
| sign Off                            | Date of Birth:    | Date of Birth: 05/25/1972                  |              |              |  |  |  |  |  |
| Help                                | Email Address*:   | Email Address": lukeanakinson789@gmail.com |              |              |  |  |  |  |  |
|                                     | Preferred Addres  | 661                                        |              |              |  |  |  |  |  |
| Registered User's Memberships       | Physical Addres   | ss Details                                 |              |              |  |  |  |  |  |
| Robert Allinson                     | - Address is:     | •                                          | ATTN:        | Annakins Son |  |  |  |  |  |
| Neder Annance                       | Street Number':   | 991                                        | City":       | Tattooine    |  |  |  |  |  |
|                                     | Street Prefix:    | •                                          | County:      | •            |  |  |  |  |  |
|                                     | Street Name*:     | Uncle Ben Lars                             | Farm State*: | Alberta      |  |  |  |  |  |
|                                     | Street Type':     | Drive •                                    | Country:     | CA           |  |  |  |  |  |
|                                     | Street Direction: |                                            | Zip Code":   | 99999        |  |  |  |  |  |
|                                     | Hait Topos        | -                                          | Diverse 41   | 5554449999   |  |  |  |  |  |
|                                     | Unit type:        |                                            | Phone 1 :    | Work •       |  |  |  |  |  |
|                                     | · Unit Number:    |                                            | Phone 2:     |              |  |  |  |  |  |
| alart a Membership for your Artices |                   |                                            |              | Home •       |  |  |  |  |  |

- 4) Click Make A Payment
- 5) Click Pay Now
- 6) Complete the payment information to pay for your contractor license

| Progra                  | ms for The Plun       | nbing &    | Heating Sho        | р       |                |                      |                 |          |                |        |                |                        |         |
|-------------------------|-----------------------|------------|--------------------|---------|----------------|----------------------|-----------------|----------|----------------|--------|----------------|------------------------|---------|
| License                 | # Applicant           |            | Prog               | ram     |                | Status               | Issue Da        | te Ex    | piry Date      | City   | Details        | <b>Online Services</b> | Renew   |
| 51928                   | 3                     | Plum       | bing and Mec       | hanica  | I Systems      | Active               | 04/01/20        | 16 06    | /30/2017       | Sumner | <b>Details</b> | Online Services        |         |
| 51928                   | 3                     | Plum       | bing and Mec       | hanica  | I Systems      | Renewal              |                 |          |                | Sumner | Details        | Online Services        |         |
|                         |                       |            |                    |         |                |                      |                 |          |                |        |                | Make                   | Payment |
| Fee Detai               | s                     |            |                    |         |                |                      |                 |          |                |        |                |                        |         |
| Reference<br>(Row ID) # | Program               |            | Program Detail     | Status  |                | Fee Description      |                 | Fee Amo  | int Paid in Fu | u –    |                |                        |         |
| 539843                  | Plumbing and Mechanic | al Systems | Contractor License | Renewal | PLMB 3 Year Co | ontractor Registrati | on Fee per year | \$150    | 00 No          |        |                |                        |         |
| 539843                  | Plumbing and Mechanic | al Systems | Contractor License | Renewal | PLM            | B Contractor Initial | Fee             | \$250    | 00 No          |        |                |                        |         |
| 539843                  | Plumbing and Mechanic | al Systems | Contractor License | Renewal | PLMB Muli      | ple License Fees [   | Discount %      | (\$75.   | 00) No         |        |                |                        |         |
| Total                   |                       |            |                    |         |                |                      |                 |          |                |        |                |                        |         |
|                         |                       |            |                    |         |                |                      | Fee Amount:     | \$325    | 00             |        |                |                        |         |
|                         |                       |            |                    |         |                |                      | Paid Amount:    | \$0      | 00             |        |                |                        |         |
|                         |                       |            |                    |         |                | Can                  | celled Amount:  | \$0      | 00             |        |                |                        |         |
|                         |                       |            |                    |         |                |                      | Fee Due:        | \$325    | 00             |        |                |                        |         |
|                         |                       |            |                    |         |                |                      | P               | ay Later | Pay Now        |        |                |                        |         |
|                         |                       |            |                    |         |                |                      |                 | Payment  | Later Options  |        |                |                        |         |
|                         |                       |            |                    |         |                |                      |                 |          | ~              | •      |                |                        |         |

### **SUPPLEMENTAL 1: COMBINE TO MECHANICAL LICENSE**

If you currently hold separate licenses in HVAC/R and hydronics at the same level (Journeyperson or Master) and wish to combine these licenses into a single mechanical license, you must follow these steps.

- Under Action Requested, select **do not Renew** for the HVAC/R license.
- Under Action Requested, select **do not Renew** for the hydronics license.
- Click Add to add a new row.
- For license type, select either **journeyperson** or **master** (must be same level that is currently on file).
- For trade/specialty, select Mechanical.
- Under basis for licensure, select Combine to Mechanical.
- Under Action Requested, select **Renew active status** or **Renew Inactive Status** if you want an inactive license.
- Click **Save** when done.

Go back to step 5, number 2 on page 3 to continue your application

# SUPPLEMENTAL PART 2: LIABILITY INSURANCE & BOND

#### Public Liability Insurance Requirement

An applicant must provide the board with evidence of a public liability insurance policy issued by an entity licensed to do business in Iowa with a minimum coverage amount of \$500,000. The certificate provided to the board must identify that the public liability insurance policy shall not be canceled without the entity first giving 10 days written notice to the board.

**Sole Proprietor** - If the applicant operates the contractor business as a sole proprietorship, the applicant must provide the board with evidence that the applicant personally obtained the policy (e.g. Mary Smith DBA Mary Smith Plumbing).

**Firm/Legal Entity** - If the applicant operates the contractor business as an employee or owner of a legal entity, the applicant must provide the board with evidence that the insurance policy is obtained by the entity and that the insurance covers all plumbing or mechanical work performed by the entity.

<u>The certificate holder needs to be listed as the Iowa Plumbing and Mechanical Systems</u> <u>Board, 321 E. 12th St, Des Moines, Iowa 50319.</u>

#### **Surety Bond Requirement**

An applicant must provide the board with evidence of a surety bond issued by an entity licensed to do business in this state in a minimum amount of \$5,000. The surety bond provided to the board must identify that the surety bond shall not be canceled without the entity first giving 10 days written notice to the board.

"Surety bond" means a performance bond written by an entity licensed to do business in this state which guarantees that a contractor will fully perform the contract and which guarantees against breach of that contract.

<u>The obligee for the bond must be listed as the customers of the principal.</u> It cannot be the state of Iowa or the board. There have been bonds approved that used language such as, "licensee's Iowa customers" or "Person(s) injured by Principal's breach of construction contract." If your bonding agent has questions, please contact our office.

**Sole Proprietor** - If the applicant operates the contractor business as a sole proprietorship, the applicant must provide the board with evidence that the applicant personally obtained the surety bond.

**Firm/ Legal Entity** - If the applicant operates the contractor business as an employee or owner of a legal entity, the applicant must provide the board with evidence that the surety bond was obtained by the entity and that the surety bond covers all plumbing or mechanical work performed by the entity.

**Division of Labor Out-of-State Contractor Bond** - Out-of-state contractors must file a \$25,000.00 surety bond at the time of registration and renewal. The bond must be issued by a surety company licensed to do business in Iowa on the out-of-state bond form provided at the end of this application. However, an out-of-state contractor that is pre-qualified to bid on projects for the Iowa Department of Transportation may submit a letter. For questions about the out of state contractor bond, contact the Division of Labor at contractor.registration@iwd.iowa.gov or 515-242-5871.

# SUPPLEMENTAL PART 3: IWD REQUIRMENTS

#### Fee Exemption – SUPPLEMENTAL FORM 2

Self-employed contractors who meet the specific criteria may send a completed fee exemption form instead of payment for the contractor registration portion of the fee. To qualify for registering without payment, a self-employed contractor must not work with or for other contractors in the same phases of construction and must not pay more than \$2,000.00 per year to employ others. A Notarized Fee Exemption Form must be completed and attached to the application. Contact the Division of Labor for questions about the fee exemption. NOTE: This exemption applies only to the registration portion of the fee and does NOT apply to the licensing fee.

#### Removal/Additional Owner, Officer, Partner or Member Form – SUPPLEMENTAL FORM 3

Contractors are required by law to promptly notify the Division of Labor if any information on the application form changes. Use this form if owners, officers, partners, or members of the contractor change.

#### **Unemployment Insurance Number**

Contractors must obtain an unemployment insurance number before applying for contractor registration even if you have no employees. To obtain a UI# visit www.myiowaui.org or contact customer service at 888-848-7442 or IWDuitax@iwd.iowa.gov.

#### Workers' Compensation Insurance Information

A contractor with one or more employees must submit proof of workers' compensation insurance. In most cases employers must submit a certificate of insurance showing an effective date and listing the Division of Labor as a certificate holder. A self-insured contractor shall submit a Certificate of Relief from the Iowa Insurance Division.

#### **Division of Labor Out-of-State Contractor Bond**

Out-of-state contractors must file a \$25,000.00 surety bond at the time of registration and renewal. The bond must be issued by a surety company licensed to do business in Iowa on the out-of-state bond form provided at the end of this application. However, an out-of-state contractor that is pre-qualified to bid on projects for the Iowa Department of Transportation may submit a letter. For questions about the out of state contractor bond, contact the Division of Labor at contractor.registration@iwd.iowa.gov or 515-242-5871.

# **SUPPLEMENTAL FORM 1: MOR CERTIFICATION FORM**

### **Master of Record Certification Form**

| The purpose of this form is to ensure that the Master of Record named by the business agrees to serve as the Master of Record (MOR) for the business and understands their responsibilities. If you have more than one Master of Record, copy this form and submit a separate form for each individual.                                                                                                    |  |  |  |  |
|----------------------------------------------------------------------------------------------------|--|--|--|--|
| Business Name:                                                                                                    |  |  |  |  |
| Master of Record Name: License #:                                                                                                    |  |  |  |  |
| <ul> <li>"Master of record" means an individual possessing an active master license under Iowa Code chapter 105 who shall be responsible for the following:         <ul> <li>Proper designing, installing, and repairing of plumbing, mechanical, HVAC-refrigeration, sheet metal, or hydronic systems;</li> <li>Being actively in charge of the plumbing, mechanical, HVAC-refrigeration, sheet metal, or hydronic work of the contractor.</li> </ul> </li> </ul>                                                                                                    |  |  |  |  |
| I hereby, agree to be the Master of Record, as defined above, for the contractor named on this form, in the following trade disciplines:                                                                                                    |  |  |  |  |
| ○ Plumbing ○ HVAC/R ○ Hydronics ○ Mechanical                                                                                                    |  |  |  |  |
| A master may only be a master of record for one contractor in any particular discipline at any one time, except that a contractor or a master may seek prior board approval to serve as the master of record for more than one contractor in a particular discipline. An individual who possesses master licenses in multiple disciplines may be a master of record for multiple contractors so long as the individual is only a master of record for one contractor in any particular discipline at one time. Without prior board approval, a contractor shall not knowingly utilize a master licensee to meet this requirement if the master licensee is simultaneously associated with another contractor in that discipline.                                                                                                    |  |  |  |  |
| Yes         No         Are you currently serving as Master of Record for another licensed contractor in plumbing, HVAC/R, hydronics, or mechanical systems?                                                                                                    |  |  |  |  |
| If yes, provide name of business and specify the trade disciplines in which you are serving as master of record:                                                                                                    |  |  |  |  |
| <b>Supervision.</b> A master who superintends the design, installation, or repair of plumbing, mechanical, HVAC-refrigeration, or hydronic systems shall be available to supervise journeypersons or apprentices as needed and may only provide such supervision in the discipline or disciplines in which the master is licensed. A master shall not knowingly supervise unlicensed persons who perform work covered under Iowa Code chapter 105 for which a board-issued license is required.<br>A helper for which a license is not required may only perform general manual labor activities under the supervision of a journeyperson or master. A licensee who utilizes the services of an unlicensed helper shall be responsible for the work performed by the helper and shall ensure that such work conforms to the minimum standard of acceptable and prevailing practice. |  |  |  |  |
| Master of Record Signature & Affidavit. Please read carefully, sign & date.                                                                                                    |  |  |  |  |
| I certify that I have read and understood the requirements to serve as Master of Record for the contractor named above. I hereby agree to be Master of Record for this contractor in the trade discipline(s) specified.                                                                                                    |  |  |  |  |
| I certify that I understand the requirements for providing supervision and agree that I will not knowingly supervise unlicensed persons who perform work covered under Iowa Code chapter 105 for which a board-issued license is required.                                                                                                    |  |  |  |  |
| I understand I must notify the board within 30 days in the event I am no longer serving as master of record for this contractor. I understand that violation of any of these requirements may subject me to disciplinary action against my master license, up to and including license revocation.                                                                                                    |  |  |  |  |
| Signature: Date                                                                                                    |  |  |  |  |

### **SUPPLEMENTAL FORM 2: FEE EXEMPTION FORM**

**Contractor Registration Iowa Division of Labor** 1000 East Grand Avenue Des Moines, IA 50319-0209 Phone: 515-242-5871 Fax: 515-725-2427 www.iowadivisionoflabor.gov/contractor-registration contractor.registration@iwd.iowa.gov

### **FEE EXEMPTION FORM**

Contractor Registration #:

| Business Name:  |  |
|-----------------|--|
| Duaineaa Naine. |  |

Check all that apply to your current situation:

I am a self-employed contractor.

I do not pay more than \$2,000.00 per year to employ other people in the business (do not include yourself) in the business of construction.

I never perform construction work with or for other contractors working in the "same phase of construction." The "same phase of construction" is defined as the same type of work, such as masonry, stonework, electrical work or concrete work, etc.

If applicable, I have enclosed a list of all current employees and a list of all employees who have worked for me in the past 12 months and the amount paid to each employee.

If all of the statements are true, you may qualify for an exemption from the \$50.00 yearly contractor registration fee. If your business changes so that you no longer meet the fee exemption requirements, you must immediately forward the fee to the Iowa Division of Labor. Attach an additional sheet for employee data, if necessary. A new fee exemption form is required yearly along with renewing your contractor registration.

Please have a notary public ready to witness when signing this fee exemption form. Attach this form to your application and include with your Joint Contractor License and Registration application.

| STATE OF                                   | COUNTY OF       |        |      |
|--------------------------------------------|-----------------|--------|------|
| Signed and sworn to (or affirmed) before m | e on this       | day of | , 20 |
| By(printed contractor's name)              |                 |        |      |
| NOTARY PUBLIC in and for the State of      |                 |        |      |
|                                            | My commission e | xpires |      |
| Notary signature                           |                 |        |      |

Notary Stamp:

### **SUPPLEMENTAL FORM 3: OWNER/OFFICER FORM**

Iowa Division of Labor **Contractor Registration** Removal/Additional Owner, 150 Des Moines Street Officer, Partner or Des Moines, IA 50309-1836 Phone: 515-242-5871 Member Form Fax: 515-725-2427 contractor.registration@iwd.iowa.gov www.iowacontractor.gov Business Name: \_\_\_\_\_ Contractor registration #: Add Remove Owner, officer, partner or member name Email address Phone number City State Zip Address Add Remove Email address Owner, officer, partner or member name Phone number City Address State Zip Add Remove Owner, officer, partner or member name Email address Phone number Address City State Zip Add Remove Owner, officer, partner or member name Email address Phone number Address City State Zip 

| Owner, officer, partner or member name | Email address | Phone num | ber |  |  |
|----------------------------------------|---------------|-----------|-----|--|--|
| Address                                | City          | State     | Zip |  |  |

#### I certify that the information on this form and the attachments is true and accurate to the best of my knowledge.

| Name of person completing form | Signature    |      |
|--------------------------------|--------------|------|
| Email address                  | Phone number | Date |